# WD RMA 번호 생성 방법

### ※유통사에서 RMA 승인 번호를 대신 받아드릴 수 없는 점 양해 부탁 드립니다

WD 글로벌기술지원 센터 00308131920 (무료 수신자담) 번호 생성 오류 시 해당 지원센터로 전화 문의 해주시면 됩니다.

## 1. 아래 링크 접속(오른쪽 클릭으로 새창으로 여시는게 편합니다.)

DiiSSNIHAgfa68mY3epx9y7WWn3PQGR%7ECGkbmlo5OFxTzAv1i6vTRDkYe%7EX0

#### 1-1.해당 사이트는 PC전용 사이트으로 PC로 접속을 권장드립니다.

#### 1-2.사이트 접속이 어려우실 경우

https://support-ko.wd.com/

접속 후 RMA상태 -> 제품 교체(RMA) 클릭

#### 2.계정 생성

| Support for your my cloud device is changing click here for more mor            | mation                        |
|---------------------------------------------------------------------------------|-------------------------------|
| 로그인                                                                             | 소매 지원                         |
| 이메일 주소                                                                          | ⊘ 질문하기                        |
|                                                                                 | 🗩 채팅 라이브                      |
| 비밀번호                                                                            | ☑ 보증 상태                       |
| M 🖄                                                                             | & RMA 상태                      |
| 사용자 이를 또는 비밀버호를 있으셨습니까?                                                         | 💄 내 지원 포털                     |
|                                                                                 | 21 제품 등록                      |
| 보안상의 이유로 Western Digital에서 비밀번호 재설정을 요청하고 있<br>습니다. 네덜번호 분상, 링크로 클린하고 지칭은 따르신시오 | 🐁 커뮤니티에 잘문                    |
|                                                                                 | 😂 보증 서비스                      |
| 계속아려면 제정에 로그인해야합니다.<br>아직 등록하지 않았습니까?<br>계정 만들기                                 | ট Western Digital Store 주문 상태 |
| 직접 파트너인 경우, 여기에 로그인하십시오                                                         |                               |

## 3.고객 정보 입력 (빨간 별표는 필수 사항이며 영문으로 기재 해주셔야 합니다.) 핸드폰번호는 국가번호를 입력 안하셔도 됩니다.

| 성 *                                | 이름 *                      |
|------------------------------------|---------------------------|
| 국가<br><b>~</b>                     | 선호하는 언어 *<br>English (US) |
| Primary Phone *                    | 집 전화                      |
| 전자메일 주소 *                          | 비밀번호 *                    |
| 참고 :<br>이메일 주소는 로그인시 사용자 이름으로 사용된니 | 비밀번호 확인 *                 |

## 4.주소 입력 4-1.주소 입력란1 예시 (ex : Seoul youngsangu 까지만 입력하셔도 됩니다.) (시 부분 ex : Seoul)

## 새 주소 추가

대체품은 해외로 선적할 수 있습니다. 영문자만 사용하여 이름과 주소를 입 력해 주세요.

| 국가 *                      |          |
|---------------------------|----------|
| Korea (Republic of)       | ~        |
| 주소 입력란 1 *                |          |
| Max 35 Characters Allowed | 🗋 배송지 주소 |
| 540                       | □ 청구 주소  |
| Max 35 Characters Allowed |          |
| Address Line 3            |          |
| Max 35 Characters Allowed |          |
| *                         |          |
| Max 30 Characters Allowed |          |
|                           |          |
|                           | *        |
| 11.5                      |          |
| 세술                        | 듣기       |

## 5. RMA 생성

| A에 포함    | 할 제품을 선택하십시 | 오.     |        |
|----------|-------------|--------|--------|
| 변호 있음    | ~           | 신제품 등록 | RMA 생성 |
| 통된 제품 없음 |             |        |        |

#### 6.시리얼 등록

6-1. 일련번호 칸에 제품 시리얼 등록 후 제출 클릭 6-2. 시리얼번호는 한글자라도 틀리면 등록이 안돼오니 참고 바랍니다.

| [도원 |
|-----|
|     |
| 10  |
|     |
|     |

#### 7.제품 확인

7-1.모델이름과 제품 시리얼 확인과 보증기간 확인 후 다음 클릭 (아래 이미지는 예시 사진입니다.)

PLEASE REVIEW THE PRODUCTS INCLUDED IN THE RMA

| 제품 정보       | 일련 번호                    | 보증 상태                                    | 선택   |
|-------------|--------------------------|------------------------------------------|------|
|             | WX<br>WDBYVG0010BBK-WESN | 보증 중<br>에서 구매 27-APR-21<br>만료됨 26-MAY-24 |      |
| <b>〈</b> 뒤로 |                          |                                          | 다음 > |

#### 8.사유 등록

8-1.RMA유형 표준 RMA 고정

8-2.RMA 이유 탭에서 해당하는 이유 클릭

8-3.안내사항 4에 해당 하는 주소 선택후 다음 클릭

| RMA 유형 * 표준 RMA | ✓ [help] | RMA 이유 * 선택 R/ | NA 이유 🗸   |
|-----------------|----------|----------------|-----------|
|                 |          |                |           |
|                 |          |                |           |
| 주소 선택 * 주소 선택   |          | ~              | 새로운 주소 추가 |

## 9.배송 주소 확인 9-1.명정보(WD RMA센터) 주소 확인 후 다음 클릭

| 배송지 주소 KOREA (RE                                                                                                    | PUBLIC OF)                                                   |   |     |
|----------------------------------------------------------------------------------------------------|--------------------------------------------------------------|---|-----|
| WD 배송 주소                                                                                                    |                                                              |   |     |
| MYUNG INFORMATION TECH<br>#525 Jeonja World SF,<br>109 Cheongpa-ro,<br>Yongsan-gu, Seoul, Korea (F<br>Contact: Park. YeonHyo (백)<br>Phone number: +82-2-703- | HNOLOGIES CO LTD<br>Republic of)<br>건호)<br>5550<br>JBLIC OF) |   |     |
| 주소 유형                                                                                                    | 선택 주소 유형                                                     | ~ |     |
| 주소                                                                                                    | 선택 주소 위치                                                     | ~ |     |
| (日星                                                                                                    | •                                                            |   | 48> |

10.RMA 번호 확인 10-1.제출 클릭 하시면 아래 화면이 표시 됩니다. 10-2.RMA 기록 클릭

## RMA가 성공적으로 생성되었습니다

RMA를 제출해 주셔서 감사합니다. 귀하의 RMA가 생성되었습니다. RMA는 생성 날짜 로부터 30 일 (30 일)을 만료합니다. RMA를위한 사전 우편 발송자는 다음 24 시간에서 72 시간 내에 볼 수 있습니다.

SMS를 통해 RMA 상태를 확인할 수 있습니다. 제품을 받고 교체 제품을 보냈을 때 알려 드립니다. 아래의 SMS 알림 버튼을 클릭하면 언제든지 옵트 인 및 옵트 아웃 할 수 있습 니다.

RMA 상태: Pending Approval

참조 번호: 220728-002622

인시던트 ID: 5569615

관련 페이지를 확인하십시오.

WD 지원 포털

RMA 기록

#### 11.RMA번호 확인

#### 11-1.RMA 넘버 탭에 있는 번호를 기재(캡쳐, 사진, 기록 등등)

#### RMA 기록

제출 한 모든 RMA 사례에 대한 기록을 볼 수 있습니다. RMA 상태, 세부 정보 및 사전 우편 발송자를 볼 수 있습니다.

| RMA 넘버 | 생성 일자       | 상태               | 세부정보        |   |
|--------|-------------|------------------|-------------|---|
|        | 28-Jul-2022 | Pending Approval | RMA 세부 정보보기 | 4 |
|        |             |                  |             |   |

#### 12.RMA 번호 재 확인

12-1.로그인 상태에서 Quick links에 RMA 내역 및 상태를 클릭하시면 RMA 번호를 다시 확인 하실 수 있습니다.

(11번 안내 사진)

| 품 지원 다운로드 s                                                                                                    | UPPORT                                                                          | 보증 및 반환                            | 내 지원                       |
|----------------------------------------------------------------------------------------------------|---------------------------------------------------------------------------------|------------------------------------|----------------------------|
| Welcome Maeng seokchang                                                                                                    | 계정 정보                                                                           | WD QUICI                           | K LINKS 🛨                  |
| COVID-19 COMMUNICATION UPDATE<br>Support for your My Cloud device i                                                                                                    | S: WESTERN DIGITAL CUSTOMER SUPPO<br>s changing Click here for more information | 포털 홈<br>가장 최근의 활동<br>RMA<br>RMA 생성 |                            |
| RMA (장치 반송 승인) 생성                                                                                                    | 관련 링크                                                                           | RMA 내역 및 상태                        |                            |
| 몇 가지 간만한 단계를 통해 RMA를 받고 교체 대가로 드라이브를 반품할 수 있습니다.<br>RMA는 생성 후 30일 이내에 만료되므로 제품을 정시에 발송하는 것을 잊지 마십시오.<br>RMA에 Express Sapica의 표준 서비스가 호하되 제품이 파한되 경우 PMA는 표준 서비                                    | 보증정책<br>RMA 배송 주소                                                               | WD커뮤니티                             |                            |
| NDAM Exploses definited A 문 가에드가 드릴 드 레이 유리 프립트 영구, NDAE 또 전 가에<br>으로 처리됩니다. Express 서비스가 별요한 경우, RDA A에는 현재 Express 서비스가 있는<br>제품만 포함되어야 합니다. Express Service가 포함된 RMA는 일련 번호 하나만 포함할<br>수 있습니다. | 포장 및 배송 정보<br>데이터 복구                                                            | 지원 사건<br>등록된 제품                    |                            |
| 중국 고객에게는 중요([/p>                                                                                                    |                                                                                 | 나의 보증기간 확인                         |                            |
| 함고: 교체 제품이 새 제품이 아닐 수 있습니다. 재인증된 제품일 수 있습니다. 자세한 내용은<br>제품을 구입한 업체에 반풍할 수도 있습니다. 이것은 특정 사업체의 반품 정책에 따라 달라진!                                                                                       | 당사의 보증 정책을 참조하십시오. Western Digital<br>니다. Western Digital은 교체 제품을 소매점에서         |                                    | RMA 상태                     |
| 사용할 수 있는 패키지와 다른 포장으로 배송할 수 있습니다. WD Purple MicroSD 카드 가 있<br>시오.                                                                                                    | 는 경우, 여기를 클릭하여 RMA 요청을 제출하십                                                     | ۵                                  | 내 지원 포털                    |
|                                                                                                    |                                                                                 | 2                                  | 제품 등록                      |
| RMA에 포함할 제품을 선택하십시오.                                                                                                    |                                                                                 | •                                  | 커뮤니티에 질문                   |
| 일련번호 있음 🗸 신제품 등록                                                                                                    | RMA 생성                                                                          | •                                  | 8 보증 서비스                   |
|                                                                                                    |                                                                                 | ė                                  | Western Digital Store 주문 상 |
| 등록된 제품 없음                                                                                                    |                                                                                 |                                    |                            |
|                                                                                                    | 다음>                                                                             |                                    |                            |

13.제품 배송

WD RMA 센터 서울 용산구 한강로3가 1-1 번지 전자월드 5층 525호 Tel . 02-703-6550 13-1. 택배 이용시 **고객정보 + RMA 번호**를 작성 후 배송 하시면 됩니다. 13-2. 진행 상황은 RMA센터로 전화 문의 하시면 됩니다. (해당 센터는 자사와 별개의 회사로 해당 센터로 문의 하시면 됩니다.)

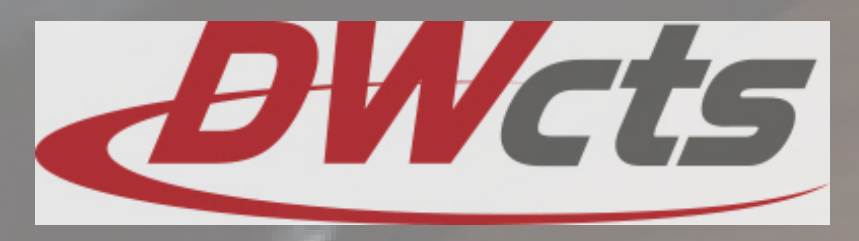